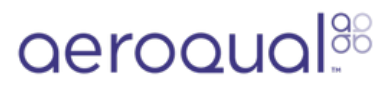

# Access logged data via cable

How to export Ranger's logged data via USB cable.

Written By: Margaret Grattan

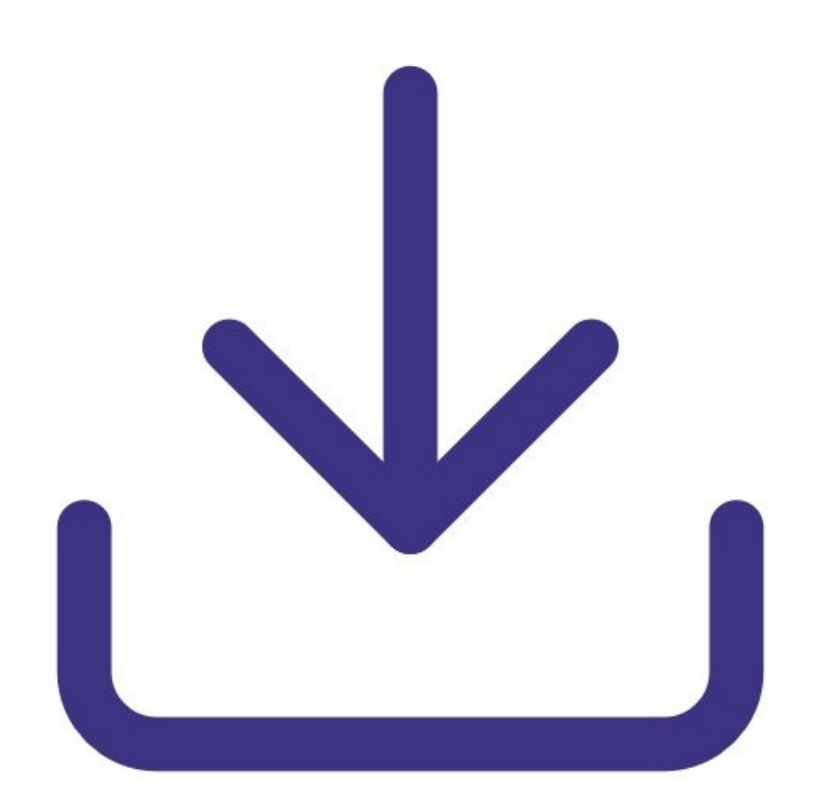

# INTRODUCTION

A file containing Ranger's logged data can be exported via USB cable in one of two formats.

Format Cloud: This format enables the user to upload the Ranger data to Aeroqual Cloud for longterm storage and advanced processing. The user first transfers it to their laptop and then connects to Aeroqual Cloud to upload it via manual sync.

Format CSV: This format enables the user to transfer the Ranger data to their laptop for processing using third party software such as MS Excel.

#### Step 1 — Creating a data file for USB export

| Settings  |             |   |  |
|-----------|-------------|---|--|
| Sensors   | All Healthy |   |  |
| ogging    | On          | > |  |
| Wi-Fi     |             | > |  |
| AQI       | On          | > |  |
| nits      |             | > |  |
| Alarms    | Off         | > |  |
| Calibrate |             | > |  |
| System    |             | > |  |
| Language  | English     |   |  |

- Using Ranger, navigate into the Settings menu by pressing and holding the LEFT ARROW.
- Once in Settings, navigate to Logging>Export to USB.
- Select "Export to USB >"
- Select Export file format and scroll between Cloud and CSV
- Scroll down to "Interval" and select period of time you wish to fransfer
- Scroll down to "Export selected Logs" and select to start export process.
- The CSV or Cloud (SYNC) file will then be created in the Ranger storage memory.

## Step 2 — Transferring the file to PC/laptop

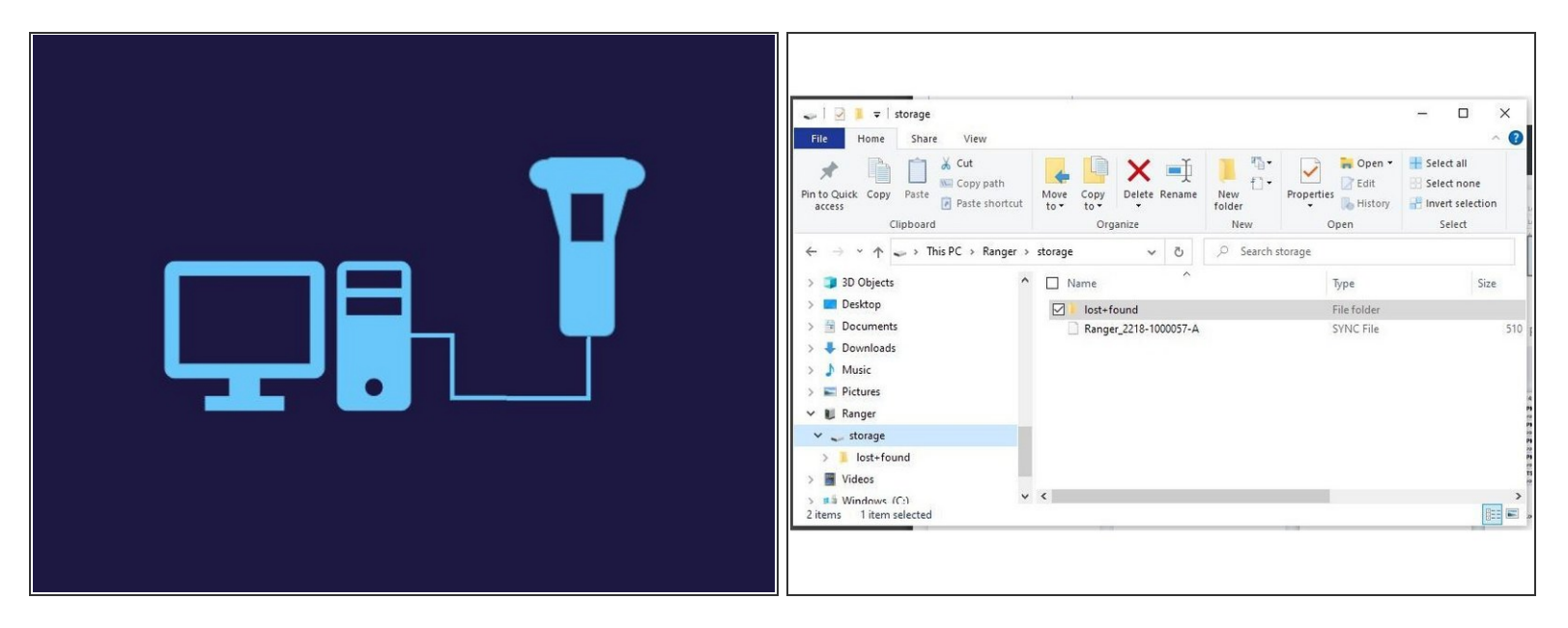

- Using the provided USB cable, connect Ranger to your PC or laptop,
- Open file explorer on your PC
- Using the file explorer, Navigate to Ranger > Storage
- You will find a either a CSV or SYNC file present with filename: Ranger\_SerialNumber\_Date\_Time.
- Copy the file to your PC or laptop for upload to Cloud (SYNC) or third party processing (CSV)

### Step 3 — Uploading a SYNC file to Aeroqual Cloud

| D Li Aeropal Coad X + - U X                                                                                                    | · · · · ·                                                                                                    | 1                    | I_ Aeroquel Cloud x +                                             | - u x                                                      |
|----------------------------------------------------------------------------------------------------|----------------------------------------------------------------------------------------------------|----------------------|-------------------------------------------------------------------|------------------------------------------------------------|
| 🗧 🖞 🖞 https://doud.wroqual.com/MinispiDite/MinispiDite/MinispiD   | 4 → + ↑ m + ThiPC + Ranger + storage                                                                                                    | ✓ O P Search storage | ← C © https://doud.aeroqual.com/ManageData/ManuaSync              | 🐠 🗶 🖉 🎝 🖓 🔍 🐨                                              |
| O         Manage Data v         2218-1000057-A (2218-1000057-A) v         Help 🕑 What's new 🖗 Journal v         Margaret Grattan v         7:05 PM         4                                                                                                    | Organize   New Folder  OTM Revenues 2019 1000007-A  Total Found  Revenue 2019 1000007-A  Total Found                                                                                                    | 8: • 🖬 😐             | QC   Manage Data ~   2218-1000057-A (2218-1000057-A) ~            | Help 🕘 What's new 🎙 Journal 🗸 Margaret Grattan 🗸 7:06 PM 🧣 |
| Normal operation PM4, VOC, NO2, CO, VOCH, O3 ULOW sensors offline                                                                                                    | Notestit Sank Child Her                                                                                                    |                      | Normal operation PM4, VOC, NO2, CO, VOCH, O3 ULOW sensors offline | *                                                          |
| Charts Upload manual sure Bie Select Bie                                                                                                    | Recordings                                                                                                    |                      | Charts File Ranger_2218-1000057-A[1].sync                         | 0                                                          |
| Advanced Charts                                                                                                    | Sales Collateral                                                                                                    |                      | Advanced Charts Uploaded a few seconds ago                        | •                                                          |
| Table +                                                                                                    | User duide                                                                                                    |                      | Table From                                                        | +                                                          |
| Download Data                                                                                                    | Whetheards                                                                                                    |                      | Download Data To                                                  | 1                                                          |
| Auto Export                                                                                                    | 3 10 Objects                                                                                                    |                      | Auto Export Duewed                                                |                                                            |
| Menual Sync >                                                                                                    | Decisión Decisión Dec |                      | Manual Sync >                                                     |                                                            |
|                                                                                                    | Dewriterds                                                                                                    |                      | Carket                                                            |                                                            |
|                                                                                                    | E Poters                                                                                                    |                      |                                                                   |                                                            |
|                                                                                                    | Widess                                                                                                    |                      |                                                                   |                                                            |
|                                                                                                    | Windows (C)                                                                                                    |                      |                                                                   |                                                            |
|                                                                                                    | File name                                                                                                    |                      |                                                                   |                                                            |
|                                                                                                    |                                                                                                    | Open Cancel          |                                                                   |                                                            |
|                                                                                                    |                                                                                                    |                      |                                                                   |                                                            |
|                                                                                                    |                                                                                                    |                      |                                                                   |                                                            |
|                                                                                                    |                                                                                                    |                      |                                                                   |                                                            |
|                                                                                                    |                                                                                                    |                      |                                                                   |                                                            |
|                                                                                                    |                                                                                                    |                      |                                                                   |                                                            |
| 0                                                                                                    |                                                                                                    | 3                    |                                                                   | 60                                                         |
| A 1999 Announal As class annual Contractor of Section and Section and Section | e was approvall at since wanted Software of 201                                                                                                    | A land a land        | C 2022 GERGOUGE All river reserved                                | Software v1.39.1 (Thansa risoir v1/Invesh v1 🛞             |

- (i) If you have created a SYNC file you can upload it to Aeroqual Cloud.
- Log into Aeroqual Cloud
- Find your instrument and click "Manage Data"
- Using the menu on the left-hand side, select "Manual Sync"
- Select "Select File"
- Locate the .SYNC file and click "Open"
- Wait for the sync operation to complete

For further support, contact <u>Technical Support</u>.